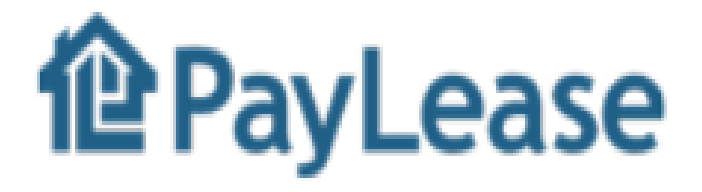

Hunters Pointe Homeowners Association is excited to present PayLease as our electronic payments partner.

This presentation will help guide you through the setup.

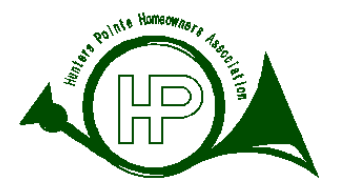

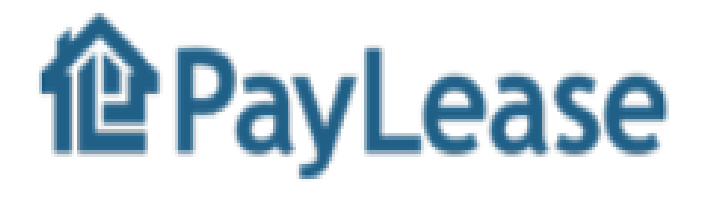

### Why PayLease?

While attempting to bring flexibility to our residents, it was essential that we did this in a cost effective manner.

Adding PayLease as a provider added ZERO costs to the annual budget of Hunters Pointe Homeowner Association!

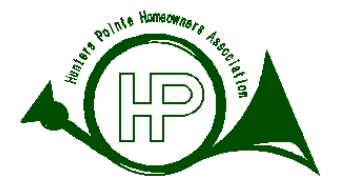

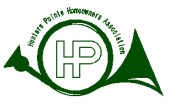

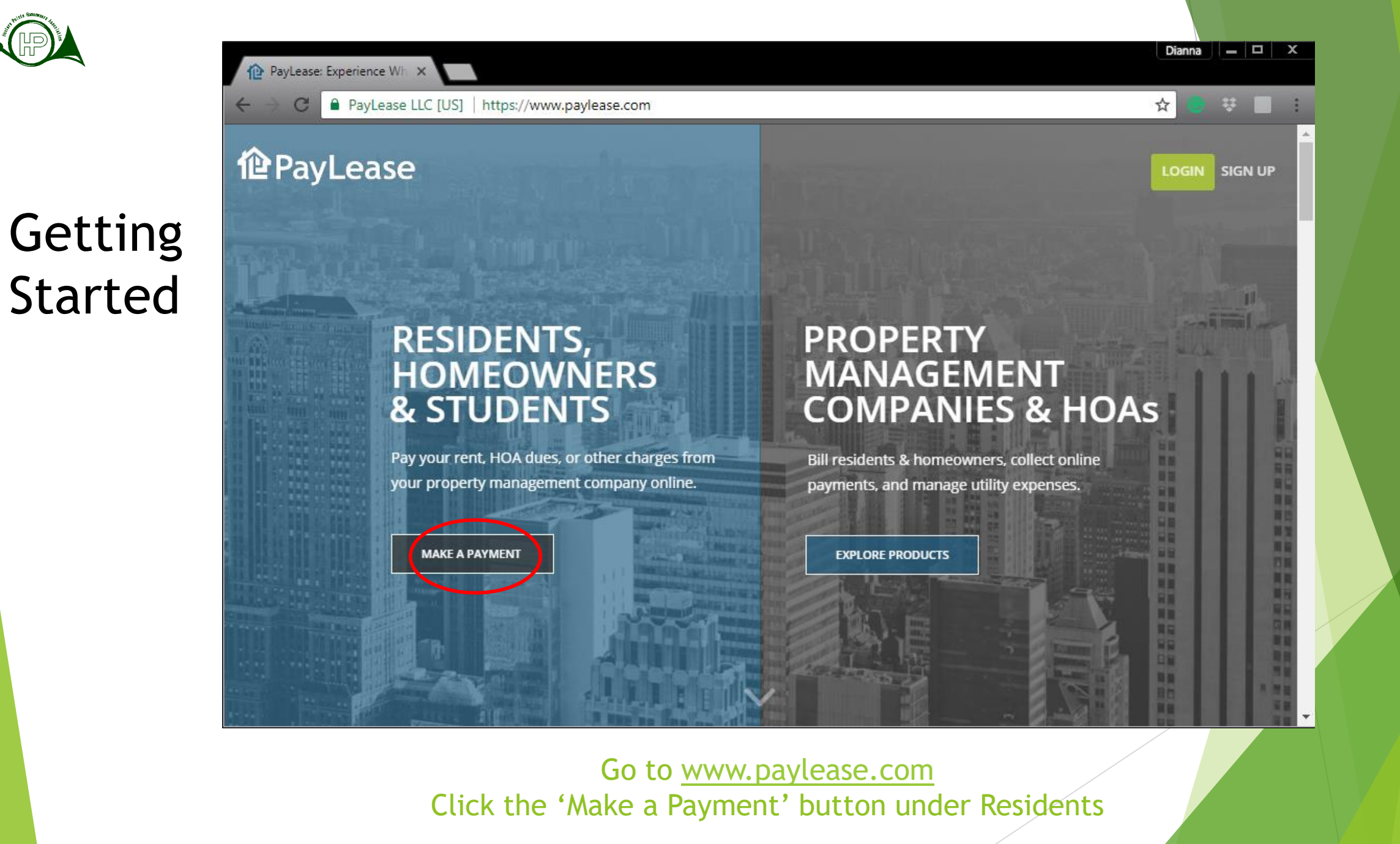

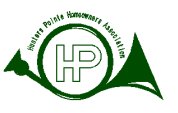

Creating Your Account

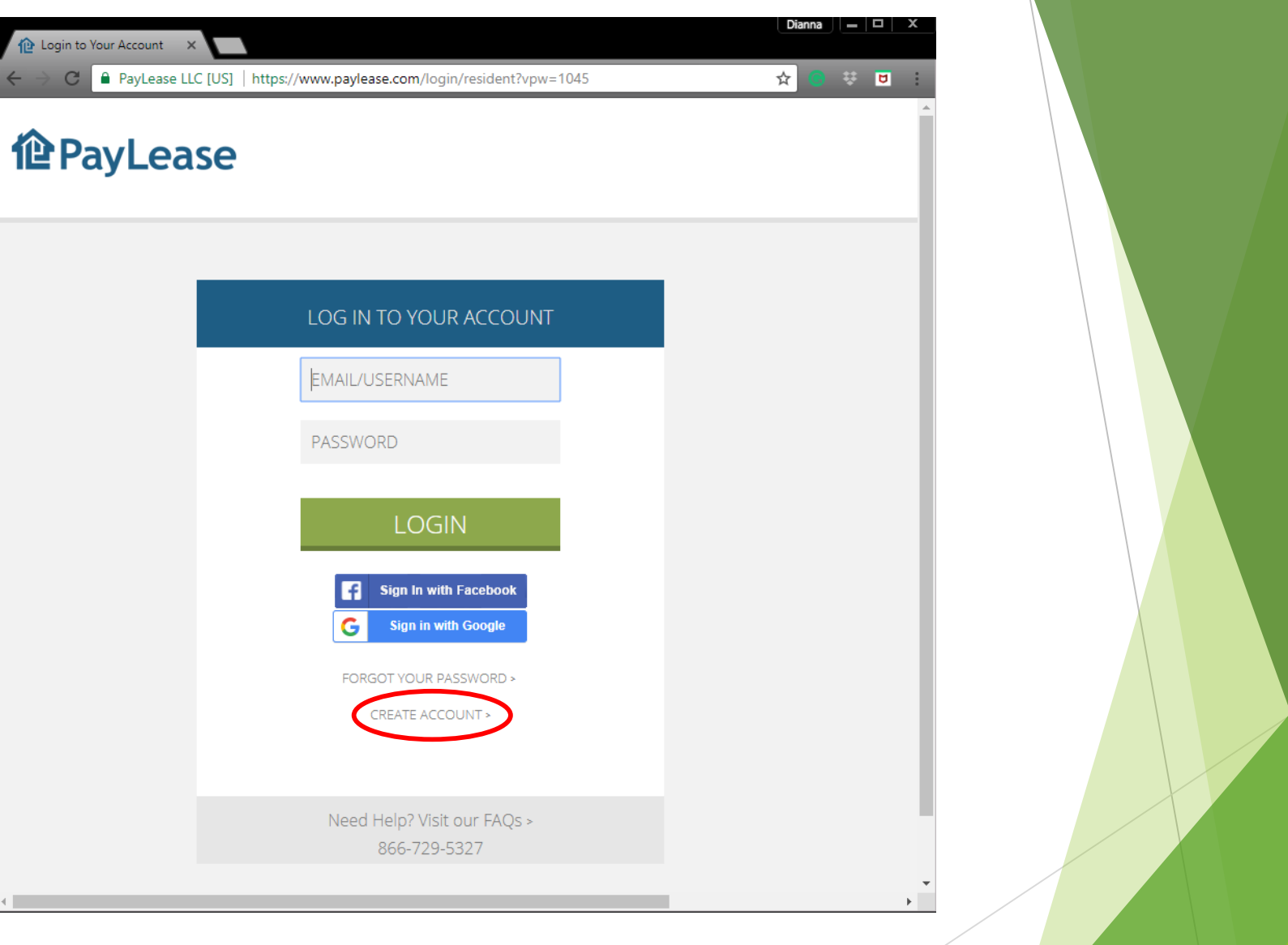

Click 'Create Account'

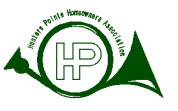

Creating Your Account

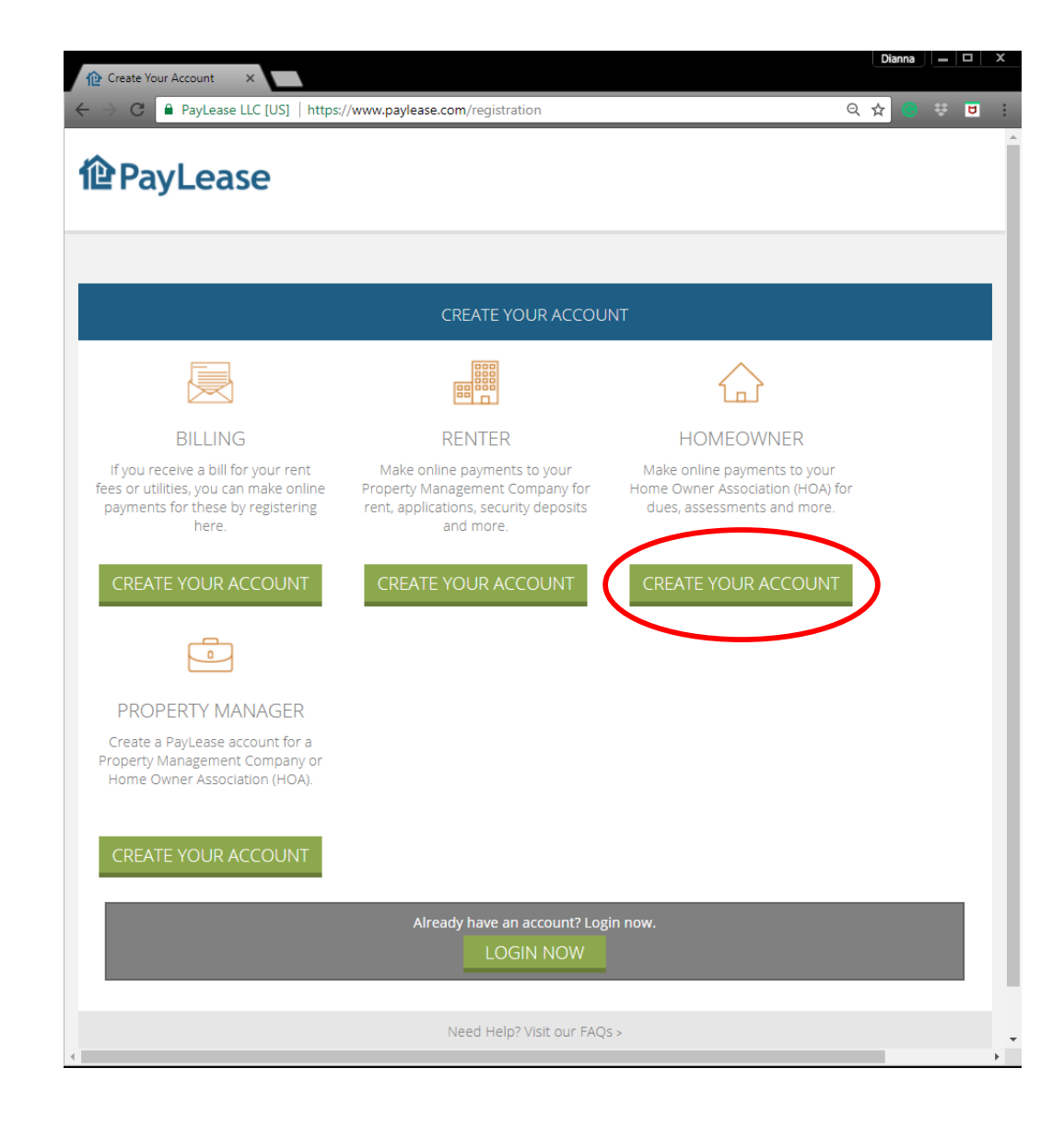

### Click "Create Your Account' under the Homeowner area

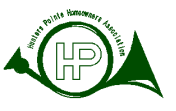

Find Your Property

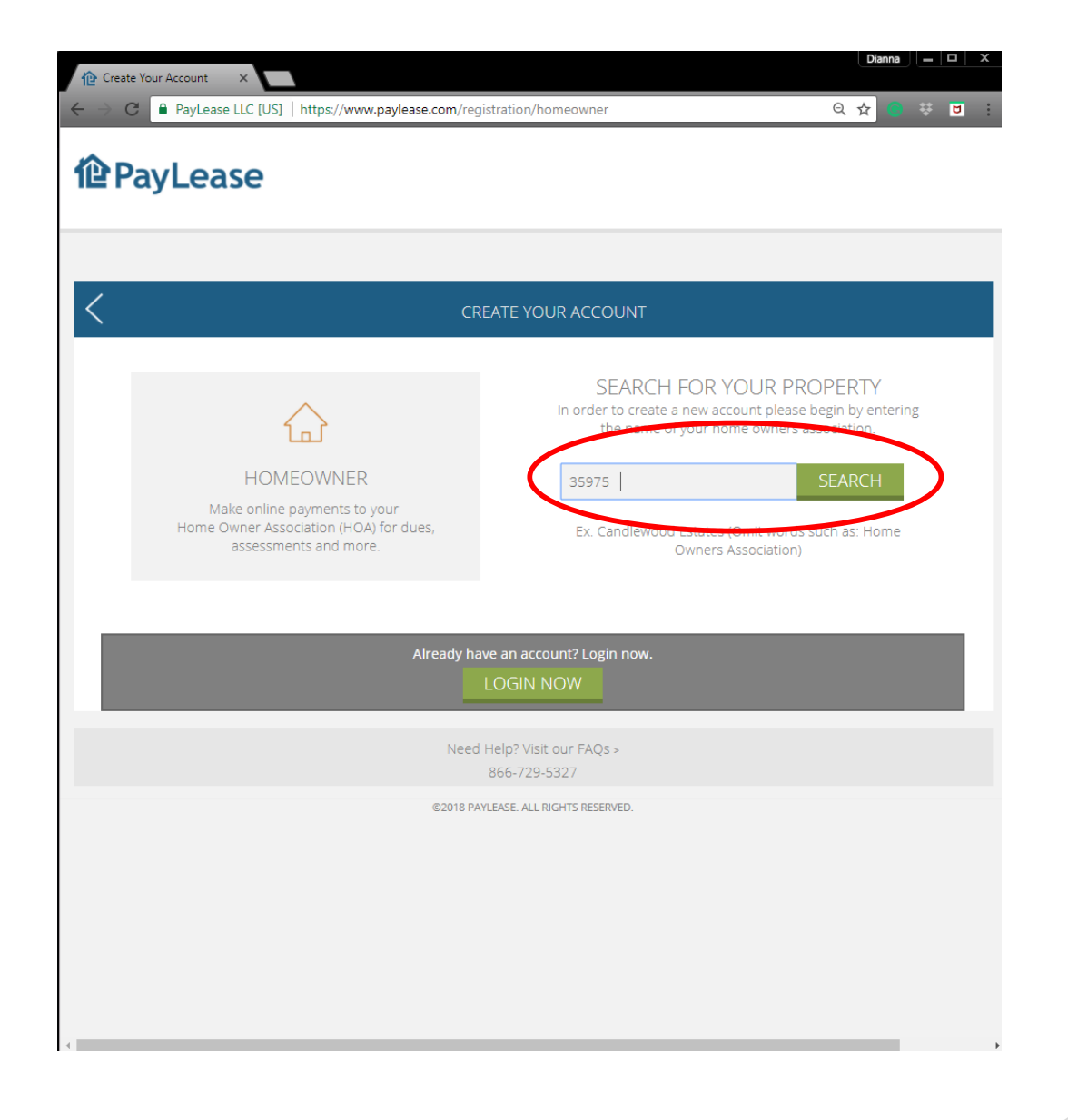

Type in your address (Numbers and Street) and hit the 'Search' button. Tip: Do not include Blvd, Street etc.

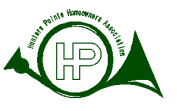

Selecting Your Property

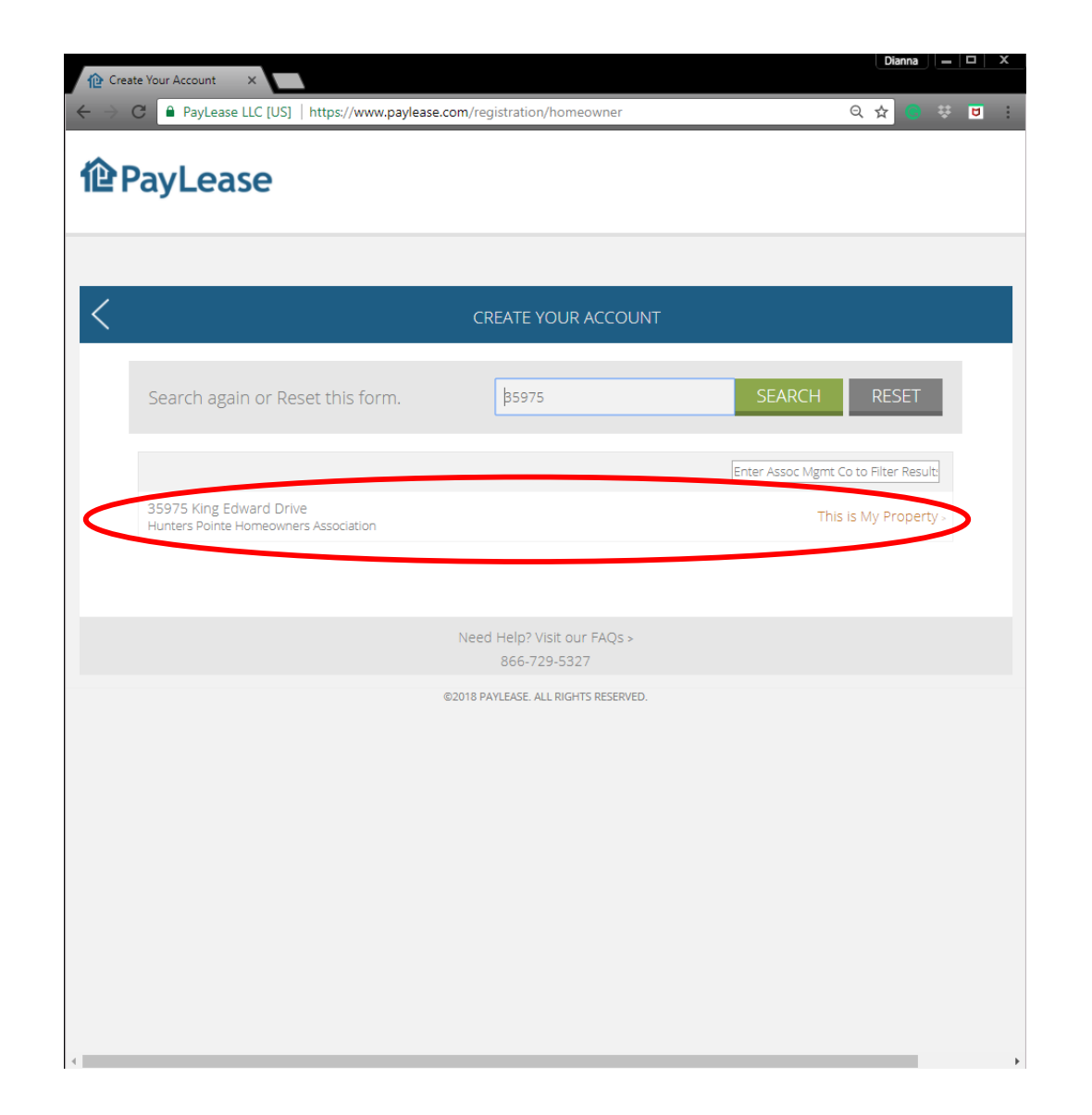

A list of properties will be presented. Click the 'This is My Property' link next to your property. Note: Several properties with a similar address \*may\* be presented.

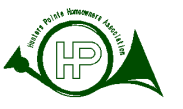

|                                    | <ul> <li>Your Property Payment C ×</li> <li>← → C PayLease LLC [US]   https://www.paylease.com/registration/pay_portal/46746816/STD?vpw=1082</li> <li>Q ∽ ☆ @ ※ E :</li> <li>Log in or Register to Pay Now</li> </ul>                                                                                                    |
|------------------------------------|----------------------------------------------------------------------------------------------------|
| Adding Your<br>User<br>Information | Returning Users     Email:   Mail:   Password:     Decorrour Password:     Address.*   Address.*   Starts Andress.*   Address.*   Starts Andress.*   Address.*   Starts Andress.*   Starts Andress.* |
|                                    | Powered by PayLease<br>Pay Rent Online Need Help? Visit our PAGS<br>Need Help? Visit our PAGS<br>Need Help? Visit our PAGS                                                                                                    |

Fill out the 'New Users Registration' information

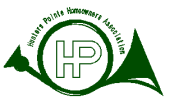

## Tabs for Easy Navigation

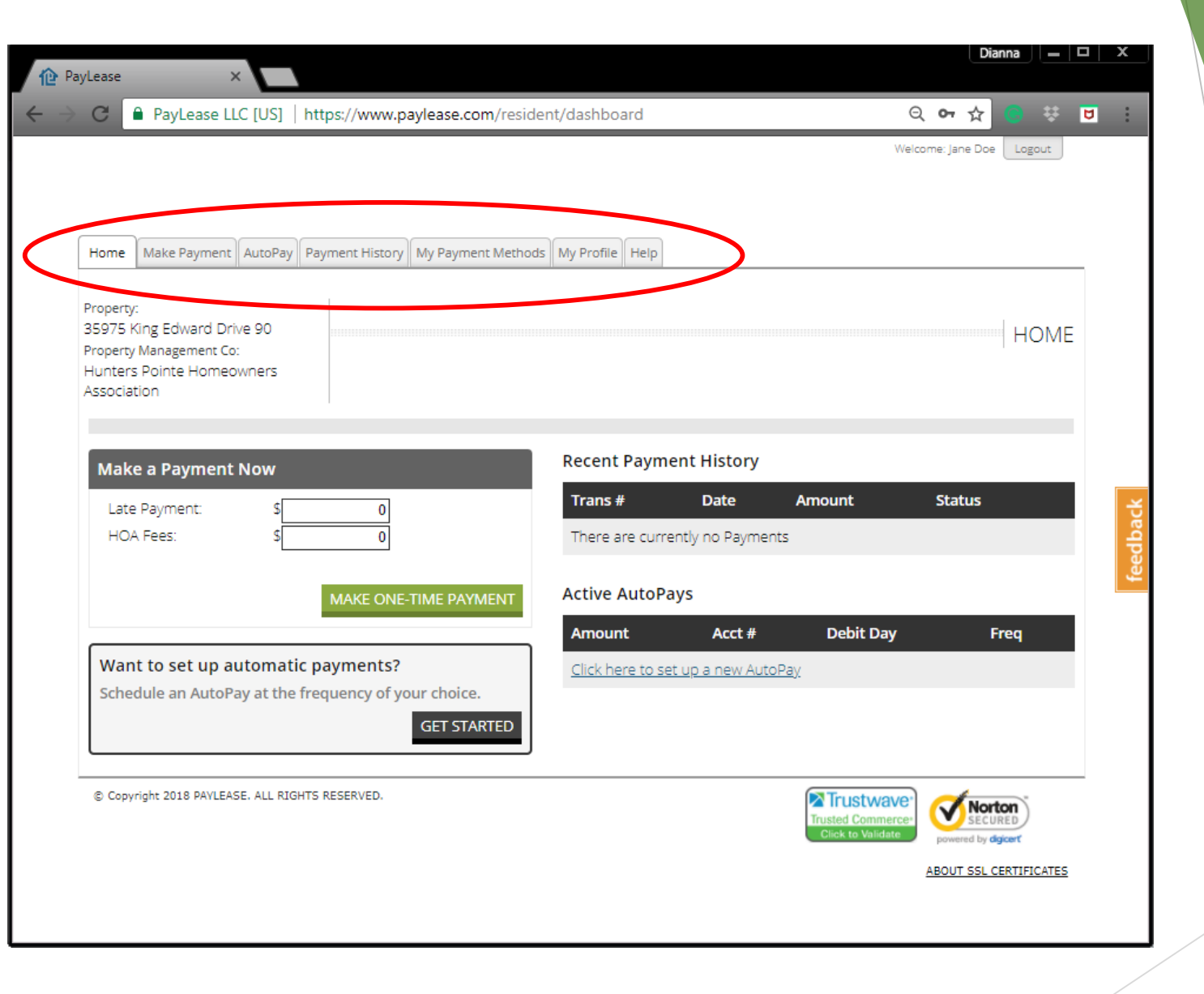

You are now registered. Please note the tabs for easy navigation!

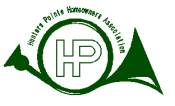

### Make a One-Time Payment

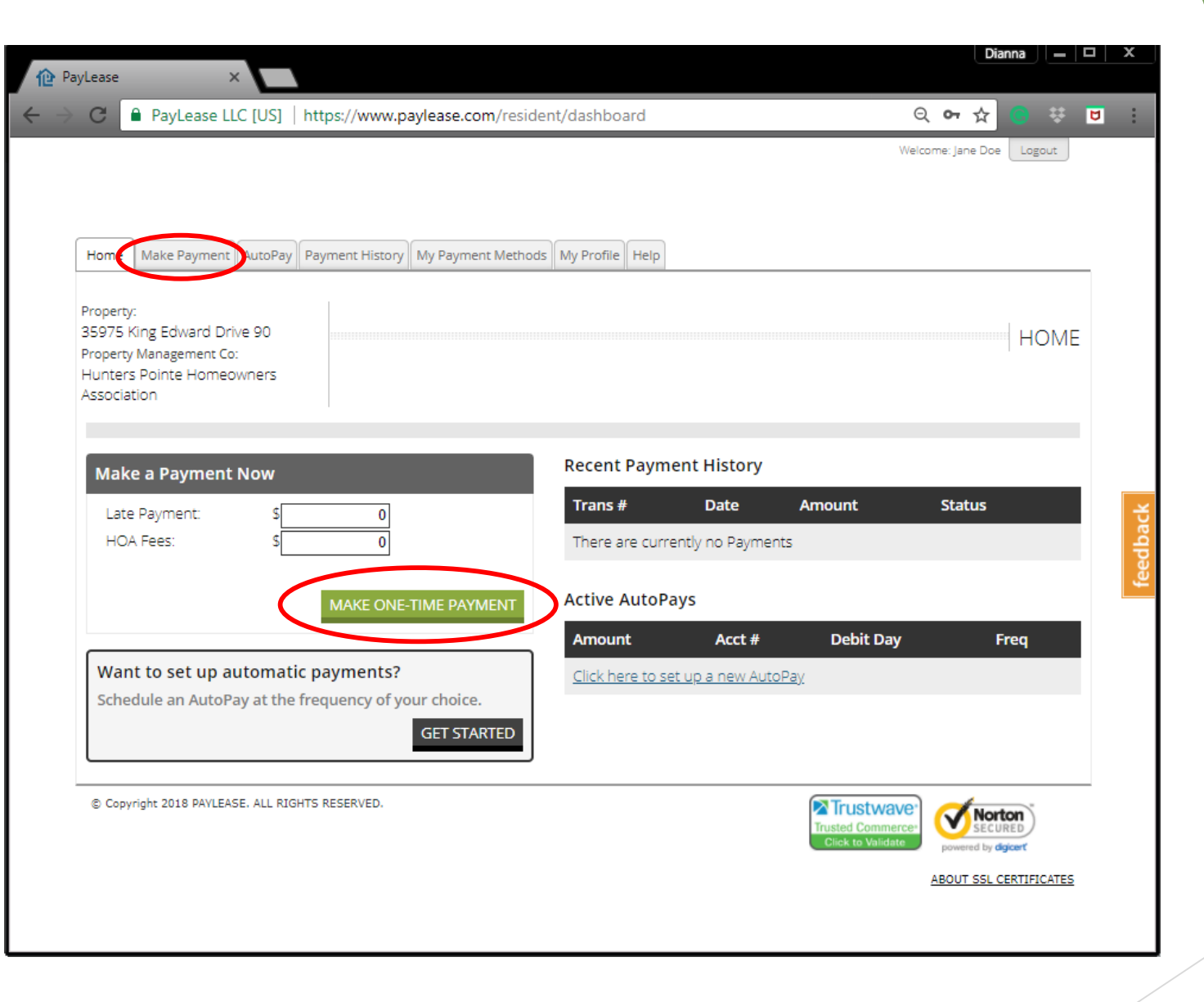

To make a one time payment, click the 'Make One-Time Payment' button or the 'Make Payment' tab. Note: Instructions on AutoPay will follow in this presentation.

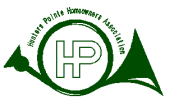

### Fees

(Note: These fees go to PayLease, not HPHA)

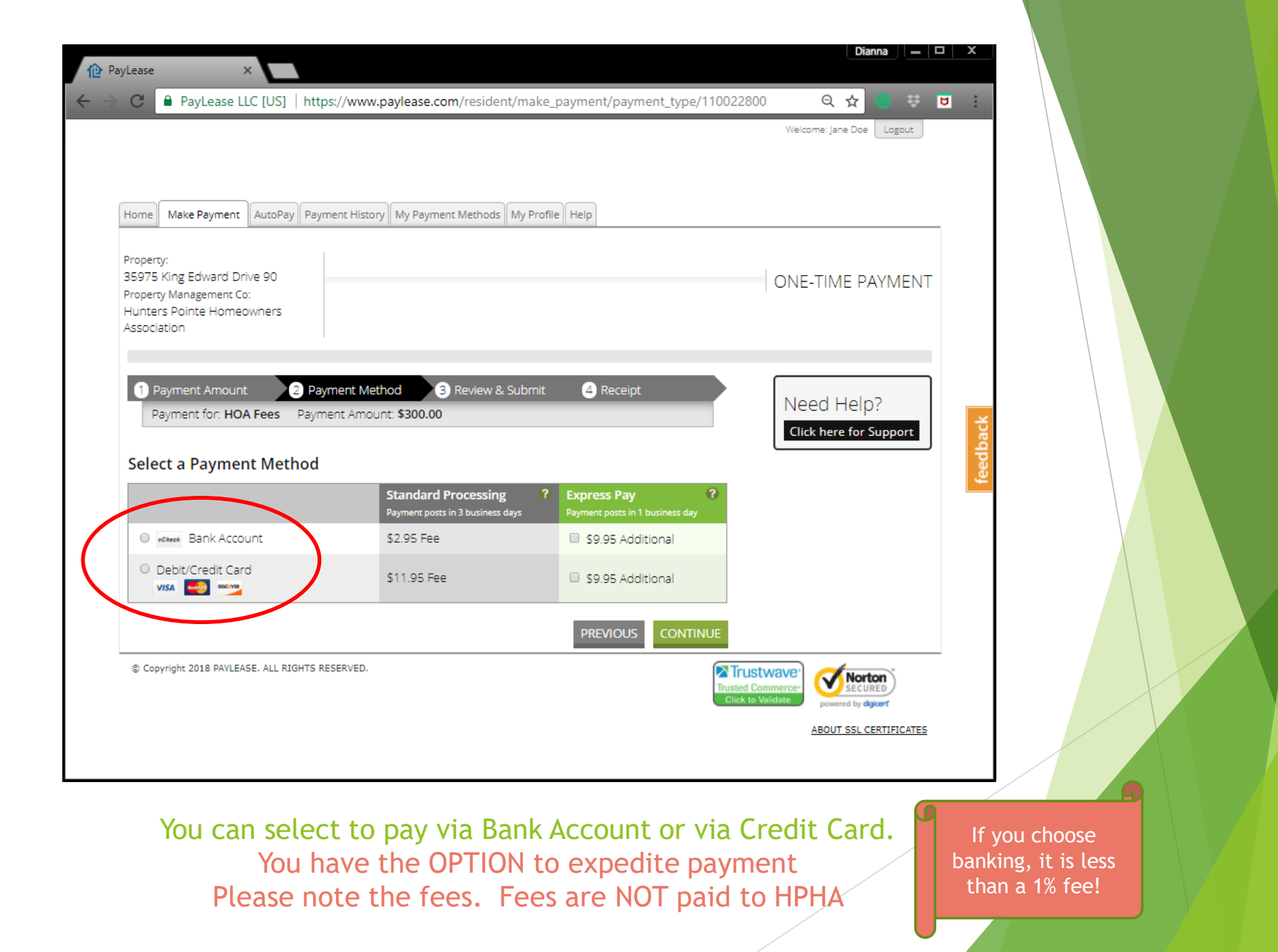

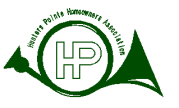

## Payment via Bank Account

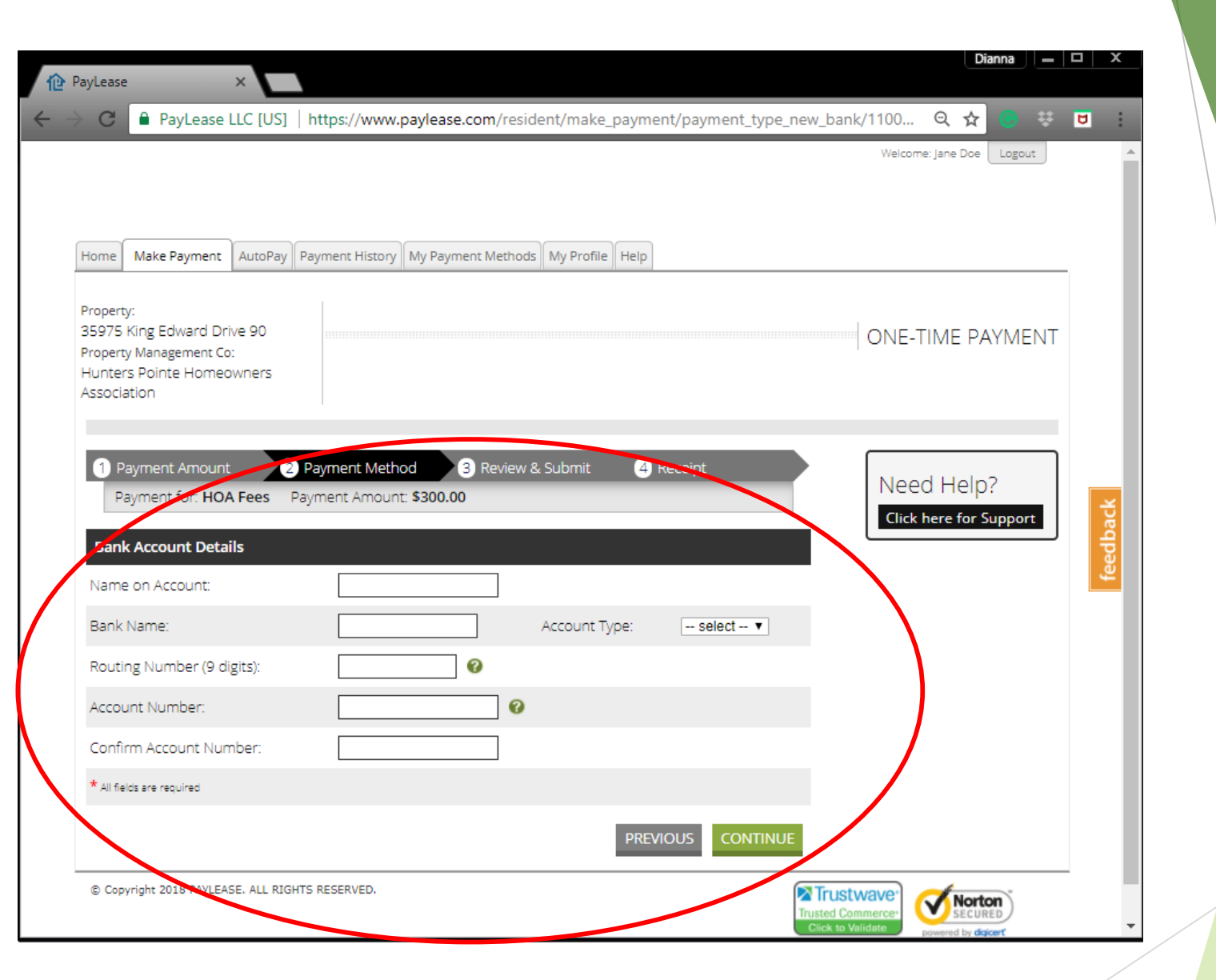

If you selected to pay via Bank Account, this screen will be presented to you. Enter your banking information and click 'Continue'.

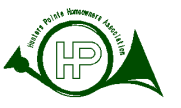

via

#### Dianna 📃 🗆 🗙 PayLease 🔒 PayLease LLC [US] | https://www.paylease.com/resident/make\_payment/payment\_type\_new\_credit/1100... 🍳 🛧 ) 👯 💆 C Welcome: Jane Doe Logout Make Payment AutoPay Payment History My Payment Methods My Profile Help Home Payment Property: 35975 King Edward Drive 90 ONE-TIME PAYMENT Property Management Co: Hunters Pointe Homeowners Association **Credit Card** 4 Receipt 3 Review & Submit 1 Payment Amount 2 Payment Method Need Help? Payment for: HOA Fees Payment Amount: \$300.00 eedback Click here for Support Card Account Details 🛛 🚧 🔤 0 Card Number: CW2: Expiration Mo: Expiration Yr: -- year -- V -- month --• First Name: Last Name: T Billing Country: United States Billing Address: Billing City: Billing State/Province: Choose State • Billing Zip: \* All fields are required - OR masterpass Learn More

If you selected 'Debit/Credit Card', this screen will be presented to you. Enter your card information.

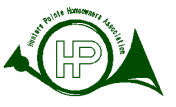

# Set Up AutoPay

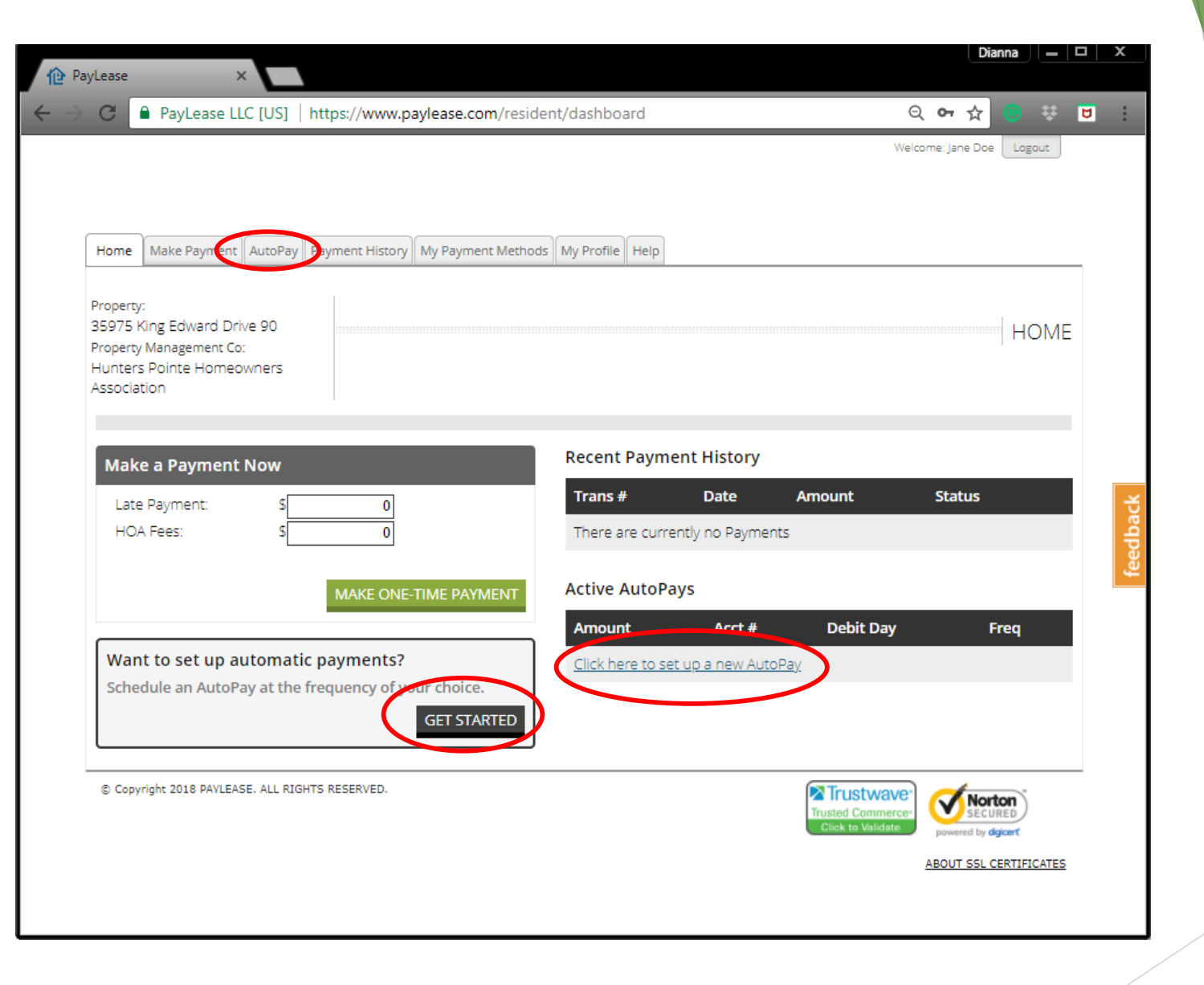

Click one of three links to set up AutoPay

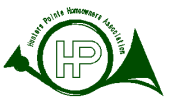

## Set up AutoPay

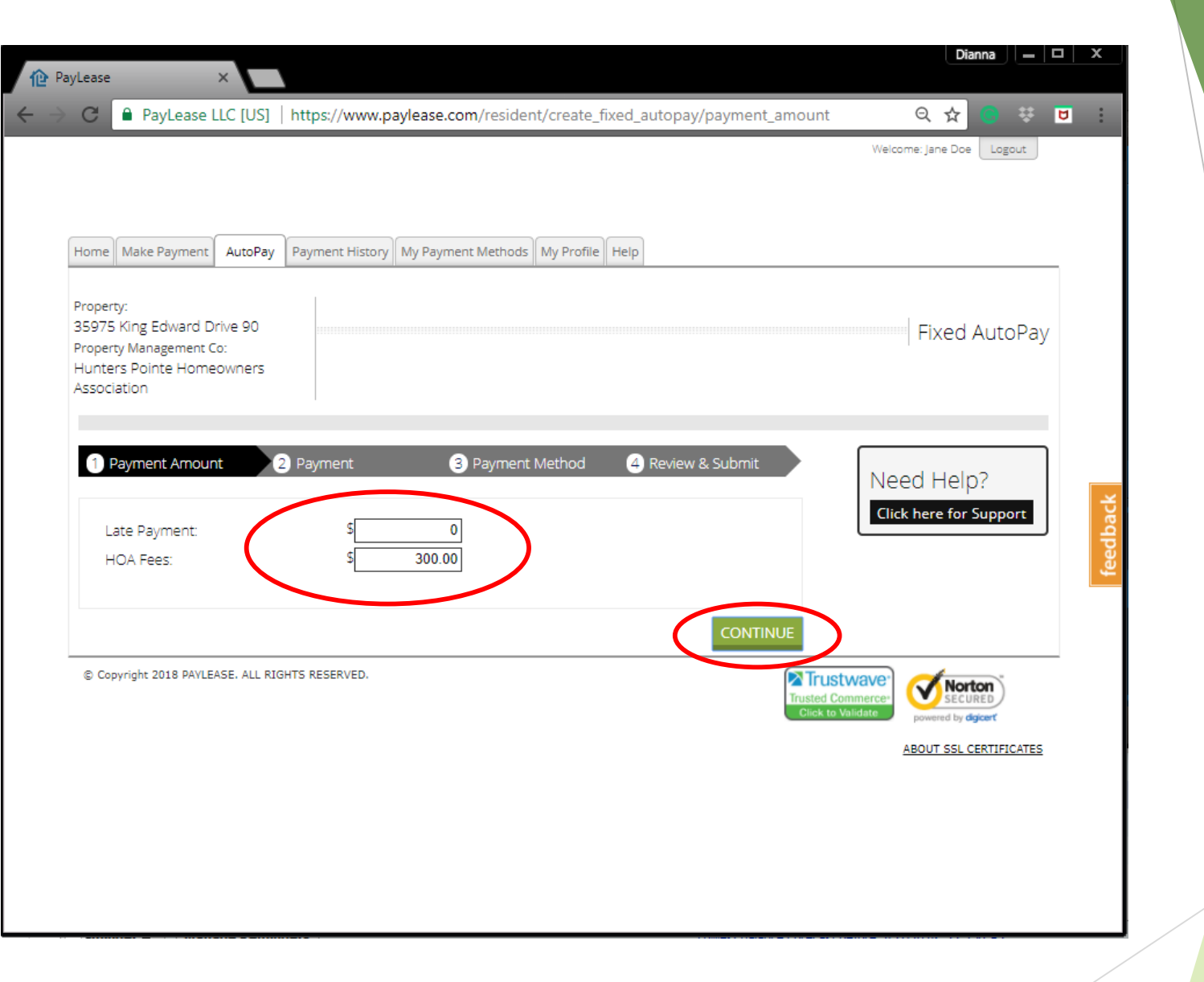

Enter an amount to AutoPay and click 'Continue'

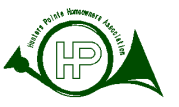

## Set up AutoPay

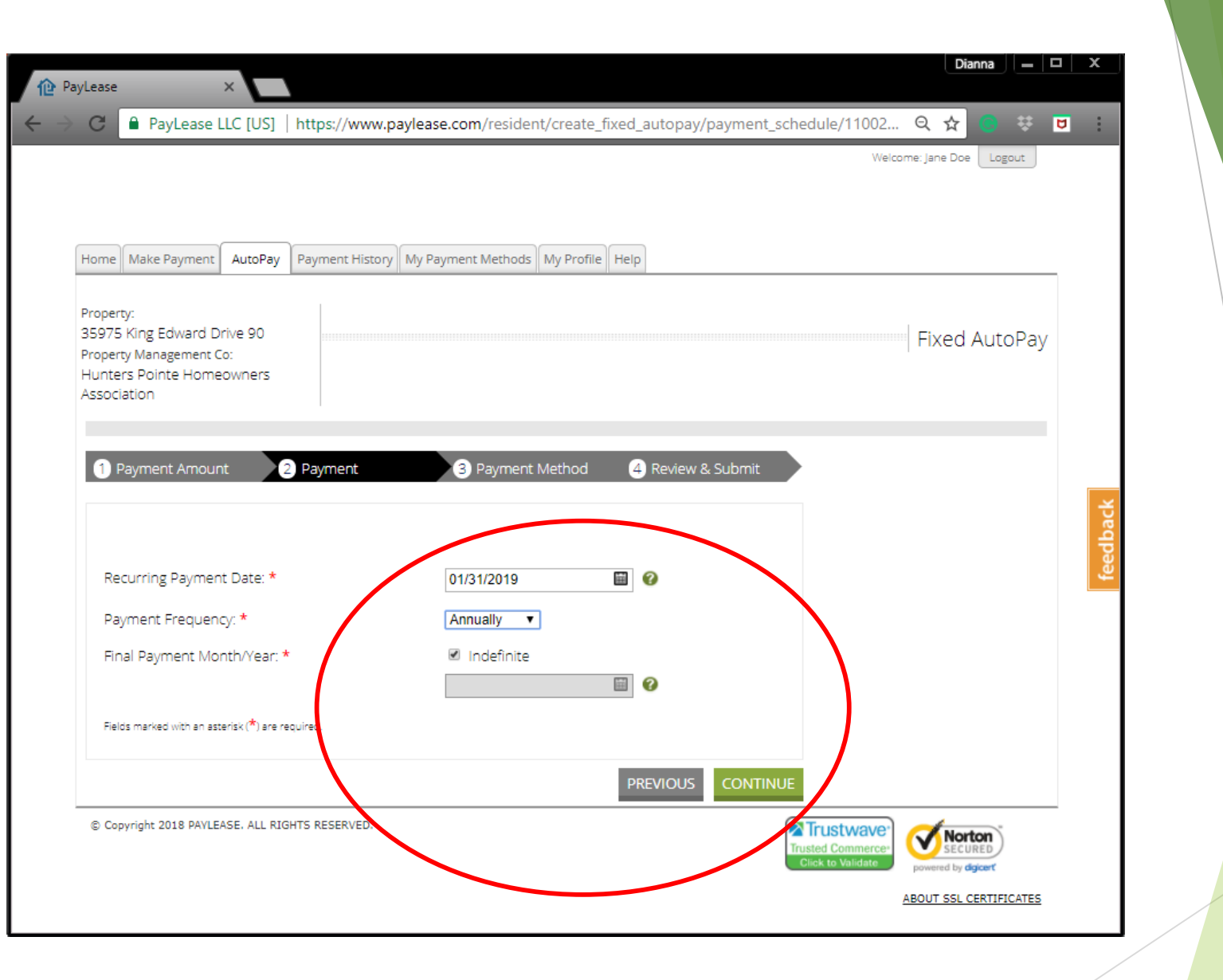

Set the AutoPay date and frequency and click 'Continue'

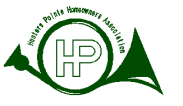

### Delete Account

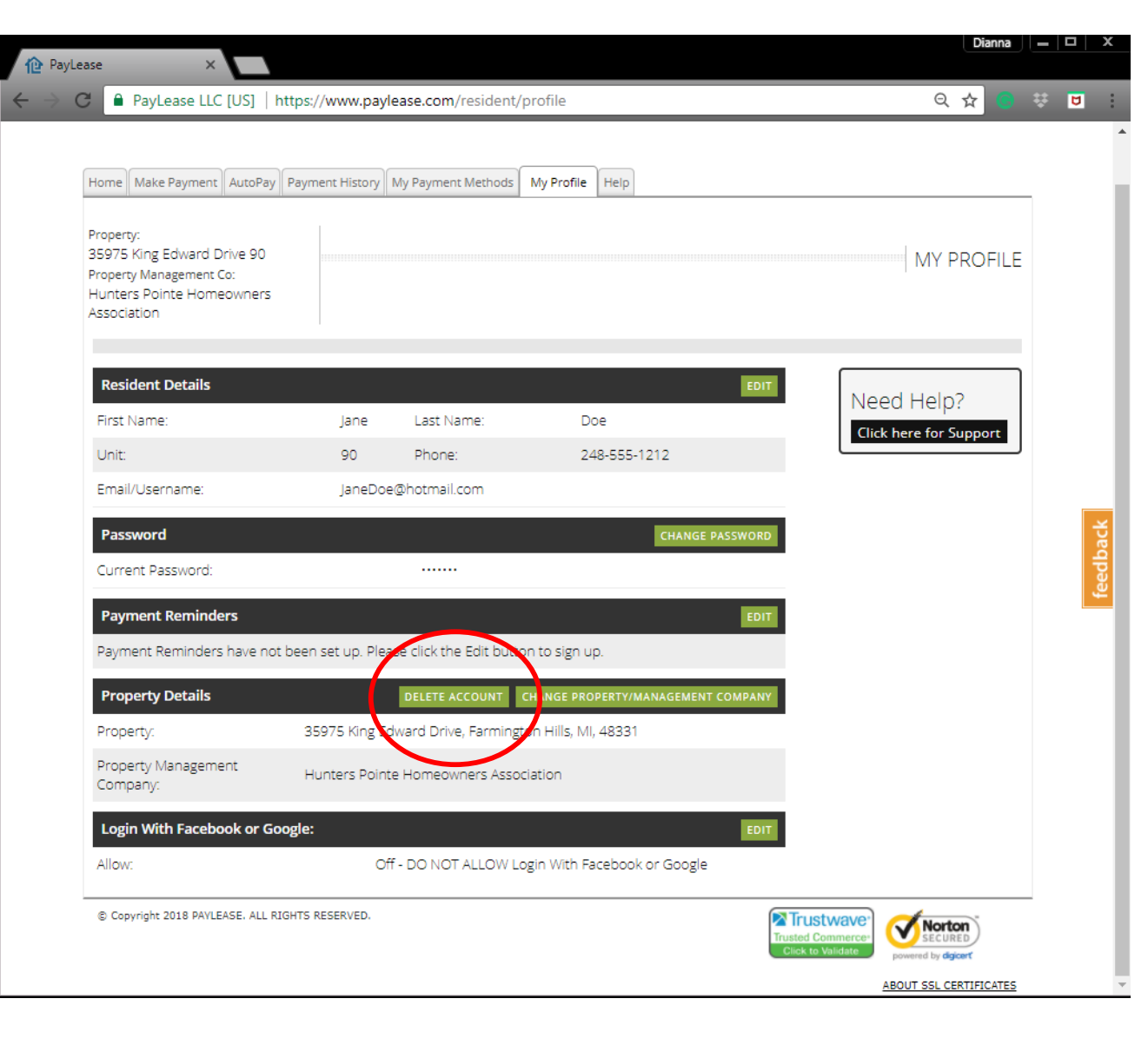

No longer a resident? At ANY time you can delete your account! Click the 'Delete Account' button.

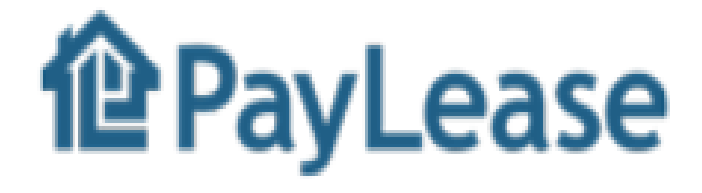

### FAQs

- A link to PayLease will be added to our homepage to take you directly to PayLease. <u>www.hunterspointehomeowners.org</u>
- PayLease has 24/7 Support! Dial 1-866-729-5327
- Don't like putting your information on the internet? You can CALL them to make a payment instead!
- You can still mail checks to the Association if you do not wish to use PayLease! We simply want to give residents options.
- You can email Dianna Rose at <u>diannalrose01@gmail.com</u> if you have questions that cannot be answered by PayLease.

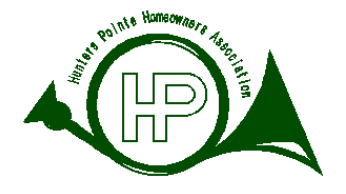